## TypoScript – HTML Vorlagen einbinden

## Grundlagen

#### **HTML** Template

Das HTML Template enthält alle für die Umsetzung des Layouts notwendigen Dateien (html, css, js, medien).

Das komplette Template wird in den fileadmin-Ordner abgelegt. Dabei ist es zwingend, den Aufbau des Templates **beizubehalten**. Unabhängig davon, welche Struktur dieses hat. Eine mögliche Struktur ist die nachfolgende (nur beispielhaft):

- template.html
- css/normalize.css
- css/stile.css
- js/jquery-3.x-min.js
- js/fancybox.js
- medien/logo.svg
- medien/banner.png

## Grundlagen

#### **Erstellen eines Templates**

Im Seitenbaum wird eine neue root-Page als Seitentyp Standard erstellt. Die Seite wird aktiviert und bekommt das Verhalten: Als Anfang der Website benutzen (Weltkugel).

Nach der Seitenkonfiguration (URL des Frontends) und der Sprache (Deutsch) wird auf der root-Page ein TYPO-Template angelegt (Blauer Button).

| V WBS       |
|-------------|
| PROJEKTNAME |
|             |
|             |

Neue Website erstellen

Wenn diese Seite die Wurzel einer neuen Website s

Template für neue Website erstellen

## Templateaufbau

#### **Das Template**

| Sie können dem Template<br>einen Namen zuweisen |   | Template-Info     | ormationen                           |          |
|-------------------------------------------------|---|-------------------|--------------------------------------|----------|
|                                                 |   | Titel             | NEUE WEBSITE                         |          |
| Sie können das Template                         |   | Titel der Website |                                      |          |
| beschleiben                                     |   | Beschreibung      |                                      | 5        |
| In einem eigenen Editor-                        |   | Konstanten        | (bearbeiten um anzuzeigen, 0 Zeilen) | 5        |
| Fenster kann das                                |   | Setup             | (bearbeiten um anzuzeigen, 6 Zeilen) | <b>F</b> |
| Template mit TypoScript definiert werden.       | _ | 🕞 Vollständigen   | Template-Datensatz bearbeiten        |          |

Template-Werkzeuge

# TypoScript - Setup

### Modul Template > INFO/BEARBEITEN

Im Setup-Bereich des TYPO Templates löscht man die bestehenden Zeilen und schreibt folgendes, um das HTML Grundgerüst und die HTML Vorlage einzubinden:

```
#Konfiguration
config.baseURL = DOMAIN/SUBDOMAIN (XAMPP: http://localhost/ORDNER_T3/)
#HTML Grundgerüst
page = PAGE
#HTML Vorlage einbinden
page.10 = FLUIDTEMPLATE
page.10.file = fileadmin/PFAD-ZUR-HTML-DATEI
```

## HTML Vorlagendatei

#### **Modul Dateiliste**

TYPO3 erzeugt ein HTML-Grundgerüst im Frontend. Das HTML-Template enthält auch ein vollständiges Gerüst, welches z.T. entfernt werden muss.

Das HTML-Template (liegt unter fileadmin/ in einem Unterverzeichnis) muss dazu bearbeitet werden. Alles bis einschließlich öffnendes <body>-Tag und ab dem schließenden <body>-Tag wird entfernt.

| h</th <th>ntml&gt;</th> <th></th> <th></th>                                                               | ntml>                    |                   |                |
|----------------------------------------------------------------------------------------------------|--------------------------|-------------------|----------------|
| <html></html>                                                                                             |                          |                   |                |
| <pre>head&gt;</pre>                                                                                       |                          |                   |                |
| <meta< td=""><td>charset=utf-8"&gt;</td><td></td><td></td></meta<>                                        | charset=utf-8">          |                   |                |
| <title></title>                                                                                           | >                        |                   |                |
| <link t<="" td=""/> <td>type="text/css" href=</td> <td></td> <td></td>                                    | type="text/css" href=    |                   |                |
| "http:/                                                                                                   | //fonts.googleapis.com/c | ss?family=Nova+   | Square" rel=   |
| "styles                                                                                                   | sheet">                  |                   |                |
| <link t<="" td=""/> <td>vpe="text/css" href="cs</td> <td>ss/dtp.css" rel="</td> <td>'stylesheet"&gt;</td> | vpe="text/css" href="cs  | ss/dtp.css" rel=" | 'stylesheet">  |
| <script< td=""><td>type="text/javascript'</td><td>src="js/jquery</td><td>-1.9.1.min.js"</td></script<>    | type="text/javascript'   | src="js/jquery    | -1.9.1.min.js" |
| > <td>ipt&gt;</td> <td></td> <td></td>                                                                    | ipt>                     |                   |                |
| <script< td=""><td>type="text/javascript'</td><td>' src="is/func.is</td><td>s"&gt;</td></script<>         | type="text/javascript'   | ' src="is/func.is | s">            |
|                                                                                                    | 21                       |                   |                |
| <body></body>                                                                                             |                          |                   |                |
| <div ic<="" td=""><td>="wrapper"&gt;</td><td></td><td></td></div>                                         | ="wrapper">              |                   |                |
| - di                                                                                                    | iv id="banner">          |                   |                |

#### Modul Template > INFO/BEARBEITEN

Im Setup-Bereich des TYPO Templates kann nun das CSS eingebunden werden:

```
#CSS einbinden
page.includeCSS.file1 = fileadmin/PFAD-ZUR-CSS-DATEI
page.includeCSS.file2 = fileadmin/PFAD-WEITERE-DATEI
```

Dies kann beliebig häufig gemacht werden. Nur der Schlüssel (und natürlich der Pfad) muss geändert werden (hier file1 bzw. file2)

Sollte die CSS-Datei(en) Mediaqueries bzw. Medientypen zugewiesen werden müssen, kann das wie folgt gemacht werden:

page.includeCSS.fileX.media = ZURODNUNG Mediaquery / Medientypen

HTML Templates | 7

### Javascript

### Modul Template > INFO/BEARBEITEN

Im Setup-Bereich werden auch benötigte JS-Dateien eingebunden. Da Javascript sowohl im <head>-Bereich als auch im <body>-Bereich stehen können, bietet Typoscript mehrere Eigenschaften an:

```
#JS im Head einbinden
page.includeJS.file1 = fileadmin/PFAD-ZUR-JS-DATEI
page.includeJS.file2 = fileadmin/PFAD-WEITERE-DATEI
#JS im Footer einbinden
page.includeJSFooter.file1 = fileadmin/PFAD-ZUR-JS-DATEI
```

```
#JS Library (aus Repository)
page.includeJSLibs.file1 = https://PFAD-ONLINE-RESSOURCE
page.includeJSFooterlibs.file1 = https://PFAD-ONLINE-RESSOURCE
```

## Weitere Header-Angaben

### Modul Template > INFO/BEARBEITEN

Im Setup-Bereich werden auch weitere im <head>-Bereich stehende Angaben notiert. Der Viewport lässt sich wie folgt einbinden:

```
#Viewport
page.headerData.10 = TEXT
page.headerData.10.value (
<meta name="viewport" content="width=device-width,initial-scale=1">
)
```

Weitere benötigte Angaben (im Beispiel unten Anpassungen für MS-Browser) können mit in die runden Klammern geschrieben werden. Oder man benutzt wieder eine eigene Ordnungsnummer.

```
page.headerData.20 = TEXT
page.headerData.20.value (
<meta http-equiv="X-UA-Compatible" content="IE=edge">
)
```

# Logo und weitere Medien

#### **Modul Dateiliste**

Grafiken, wie das Logo, und weitere Medien, die zum Layout der HTML-Vorlage gehören, brauchen einen angepassten Dateipfad, da sie ansonsten nicht angezeigt werden. Die aufrufende Datei liegt im Document-Root des TYPO3-Systems. Der Pfad zur Mediendatei muss daher um fileadmin/ ORDNERNAME-DER-VORLAGE angepasst werden.

```
<div id="banner">
<img src=
"fileadmin/html-vorlage/images/topleiste-dtp.jpg" alt=
"Banner">
</div>
```

Dies muss nicht für Medien gemacht werden, die per CSS eingebunden sind bzw. in der HTML-Vorlage einen Seiteninhalt darstellen.